## KONTROLA POSUDBE PUTEM WEB SUČELJA

Pristup katalogu Knjižnice Veterinarskog fakulteta: http://katalog.nsk.hr/F/?CON LNG=ZAG&func=find-e-0&local base=vetf web

## Na istom linku možete pristupiti i svom korisničkom profilu preko Prijave.

| SVEUČI                                                                                                    | LIŠTE U ZAGREBU                                                                                                    |                                                                                                    |                                                                                                    | Prijava      |
|----------------------------------------------------------------------------------------------------|----------------------------------------------------------------------------------------------------|----------------------------------------------------------------------------------------------------|----------------------------------------------------------------------------------------------------|--------------|
| Knjiž<br>Raza poda<br>PRETRAŽIVANJE – POPS RE                                                                                                    | nični katalog<br>aka: ZAG Veterinaraki f.<br>ZULTATA – PRETHODNA PRETR                                                                                                    | AZIVANJA                                                                                           | Popis.beza.podataka                                                                                                    | C Portate    |
| Jednostavno pretisiživanje                                                                                                    | Słożeno pretrażivanje   Na                                                                                                    | rođbeno pretraživanje                                                                              |                                                                                                    |              |
| <ul> <li>Jednostavno pretrazivar<br/>Unesite pojanc</li> <li>Tražite po:<br/>Fraza?</li> <li>Odaberite bazu podotaka:</li> </ul>                              | Inatlev   Reference   Reference   Referenc |                                                                                                    |                                                                                                    |              |
| Opieg pretražívanja:<br>Jezik publikacije:<br>Golfina od:<br>Vrsta grade:<br>Pomoć:                                                                           | •                                                                                                    | dot                                                                                                | gggg (dynmijskie / to knowyc)                                                                                                    |              |
| <ul> <li>Pri pretraživanju vije važno</li> <li>U pretraživanju se mogu kor</li> <li>Voristite znak ? za kraćenje urheologiju, prihologiju itsl. Zo</li> </ul> | jesu II slova mála III velika, Ako v<br>střil Bioleovi operatori AND S OR,<br>pojmova, Na primjov, gami <sup>2</sup> će da<br>sak i može se koristiti S za raciliči                                                                                                    | unesete pojam filv rebultati pr<br>ti rebultate gum, gumo, gume<br>e pravopisne obilke. Na priorje | etraživanja de uključit de l hiv i HiV.<br>ni itd. Odeosno, 7 ologija de dati rezultate an<br>n. vitemik de pronaci i vjesnik i vlesnik. | tropologija, |

Vaš **JMBAG** (nalazi se na e-indeksu - iksici, koristi za pristup na studomat) upisujete i kao broj iskaznice i kao zaporku da biste mogli pristupiti svojoj iskaznici. Ukoliko nemate JMBAG ili se iz nekog drugog razloga ne možete prijaviti, pitajte knjižničarke da provjere postojeće podatke ili da provjere koje podatke trebate koristiti.

| ALL MARKED                       | SVEUČILIŠTE U ZAGREBU                                         |   | Prijava   |   |         |  |  |
|----------------------------------|---------------------------------------------------------------|---|-----------|---|---------|--|--|
|                                  | Knjižnični katalog                                            | - | Početna   | 0 | lotaike |  |  |
|                                  | But and the Tid the shade and if                              |   | Picte nam | 1 | remoc   |  |  |
| PRETRAŽIVANJE                    | POPIS REZULTATA   PRETHODNA PRETRAŽIVANJA                     |   |           |   |         |  |  |
| Jednostavno pre                  | etraživanje   Složeno pretraživanje   Naredbeno pretraživanje |   |           |   |         |  |  |
| Upišite Vaše po                  | datke:                                                        |   |           |   |         |  |  |
| JMBAG / Br.<br>čl.<br>Iskaznice: |                                                               |   |           |   |         |  |  |
| Zaporka:                         |                                                               |   |           |   |         |  |  |
| Knjižnica:                       | Zagrebačko sveučiliš: •                                       |   |           |   |         |  |  |
| Priseva                          | Odustare                                                      |   |           |   |         |  |  |

© Nacionalna i sveučilišna knjižnica u Zagrebu 2018. Sva prava pridržana. | Ul. Hrvatske bratske zajednice 4 p.p. 550, 10000 Zagreb. HRVATSKA | Tel. ++ 385 1 616-4111 Nakon upisa članskog broja i zaporke pojavit će se slijedeće:

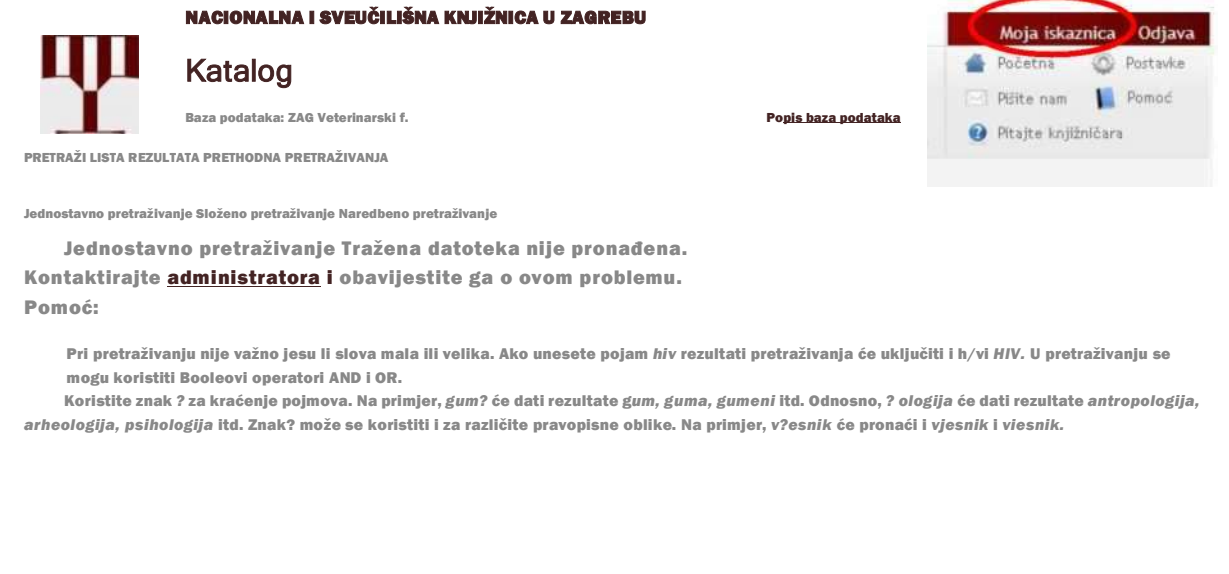

© Nacionalna i sveučilišna knjižnica u Zagrebu 2018. Sva prava pridržana. | UI. Hrvatske bratske zajednice 4 p.p. 550, 10000 Zagreb. HRVATSKA Tel. ++ 385 1 616-4111

Odabirom linka *Moja iskaznica* pojavljuju se mogućnosti za pregled korisničkog računa, i to posuđena građa i prethodne posudbe.

|                                              | NACIONALNA I      | SVEUČILIŠNA KN.       | JIŽNICA U ZAGREI      | 30                  |   | Moja iska    | znica   | Odjav   |
|----------------------------------------------|-------------------|-----------------------|-----------------------|---------------------|---|--------------|---------|---------|
| ци                                           | Katalog           |                       |                       |                     |   | Početna      | 0       | Postavk |
|                                              | Ratalog           |                       |                       |                     |   | PEite nam    |         | Pomoć   |
| Baza podataka: ZAG Admin Popis baza podataka |                   |                       |                       | Popis baza podataka | U | Pitajte knjë | tričara | N.      |
| PRETRAŽI LIS                                 | TA REZULTATA   PR | ETHODNA PRETRAŽIVA    | ALM                   |                     |   |              |         |         |
| Poruke   Zabr                                | ane Adrese        |                       |                       |                     |   |              |         |         |
| ZAG Admin - Člar                             | iska iskaznica -  |                       |                       |                     |   |              |         |         |
| ZAG Admin                                    |                   |                       |                       |                     |   |              |         |         |
| Broj novih j                                 | ooruka: 0         |                       |                       |                     |   |              |         |         |
| Dostupne al                                  | ktivnosti (ki     | iknite da biste vidje | eli više pojedinosti) |                     |   |              |         |         |
| Pregled                                      | aktivnosti: 7AG5  | iO                    |                       |                     |   |              |         |         |
| Posuđen                                      | a građa: [ 4]     |                       |                       |                     |   |              |         |         |
| Prethode                                     | ne posudbe: 1     |                       |                       |                     |   |              |         |         |
| Novčani                                      | promet: 0.00      |                       |                       |                     |   |              |         |         |
|                                              |                   |                       |                       |                     |   |              |         |         |
| Zabrane                                      |                   |                       |                       |                     |   |              |         |         |
|                                              |                   |                       |                       |                     |   |              |         |         |
| Advora                                       | Marila Mar        | mić                   |                       |                     |   |              |         |         |
| Maresa                                       | Studeni br        | eg 6, Zagreb          |                       |                     |   |              |         |         |
|                                              |                   |                       |                       |                     |   |              |         |         |
|                                              |                   |                       |                       |                     |   |              |         |         |
| E-pošta                                      | vspi              |                       |                       |                     |   |              |         |         |
| Poštanski broj                               | 100               |                       |                       |                     |   |              |         |         |
| leteron                                      | 095               |                       |                       |                     |   |              |         |         |
| Administrat                                  | ivni poda         |                       |                       |                     |   |              |         |         |
| Kod korisničko                               | g statusa:        |                       |                       |                     |   |              |         |         |
| Kategorija:                                  |                   |                       |                       |                     |   |              |         |         |
| Broj članske is                              | kaznice: 005320   | 15963                 |                       |                     |   |              |         |         |
| Datum isteka d                               | lanstva: 15/10/   | 18                    |                       |                     |   |              |         |         |

| Odabirom F                                                                                                    |                                                                                                    |                                               | uženih knjiga s rokom posudbe . |                 |                                                                                              |  |  |  |
|----------------------------------------------------------------------------------------------------|----------------------------------------------------------------------------------------------------|-----------------------------------------------|---------------------------------|-----------------|----------------------------------------------------------------------------------------------|--|--|--|
| RACION<br>Katal<br>Baza podat<br>PRETRAŽI LISTA REZULTAT                                                      | <b>ALNA I SVEUČILIŠNA KNJIŽNICA U ZAGREBU</b><br>O <b>G</b><br>aka: ZAG Admin<br>A Prethodna pretraživanja                                              |                                               |                                 | ^ Početr<br>nam | MO <mark>la iSkaznica Odjava</mark><br>na Q Postavke Pišite<br>Pomo                          |  |  |  |
| Korisnički podatci   Posuđena grada   Prethodne posudbe   Obnovi posudbu za sve Obnovi<br>posudbu za odabrano |                                                                                                    |                                               |                                 |                 |                                                                                              |  |  |  |
| Posuđeni primjerci za:<br>Za pojedinosti o posuđenon                                                          | –<br>n primjerku kliknite na podcrtani broj.                                                                                                    |                                               |                                 |                 |                                                                                              |  |  |  |
| Br. Autor<br>1 D Kozačinski,<br>Lidija<br>2 ⊡ Day, Micha«                                                     | Naslov<br>Laboratorijske vježbe iz higijene i tehnologije hrane :<br>Veterinarska imunologija:<br>Rasplođivanje konja /<br>Anatomija domaćih sisavaca : | <b>Godina</b><br>2015<br>2013<br>2009<br>2009 | Rok<br>posudbe:                 | Zakasnina       | Lokacija<br>Veterinarski<br>fakultet<br>Veterinarski<br>fakultet<br>Veterinarski<br>fakultet |  |  |  |
| 4                                                                                                    |                                                                                                    |                                               |                                 |                 |                                                                                              |  |  |  |

© Nacionalna i sveučilišna knjižnica u Zagrebu 2018. Sva prava pridržana. | Ul. Hrvatske bratske zajednice 4 p.p. 550, 10000 Zagreb. HRVATSKA | Tel. ++ 385 1 616-4111

Odabirom **Obnovi posudbu za sve** ili **Obnovi posudbu za odabrano** korisnik može sam produljiti rok posudbe za dozvoljeni period, ali samo u slučaju da ta opcija već nije korištena.

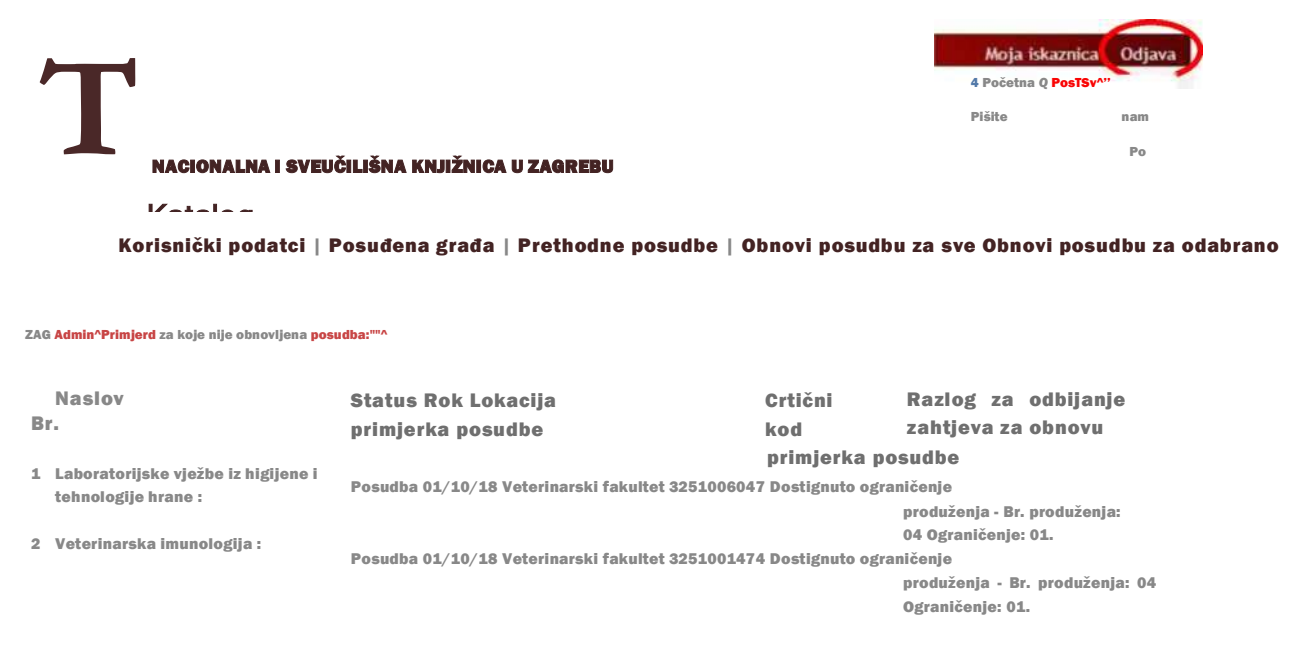

Nacionalna i sveučilišna knjižnica u Zagrebu 2018. Sva prava pridržana. | UI. Hrvatske bratske zajednice 4 p.p. 550, 10000 Zagreb. HRVATSKA | Tel. \*\* 385 1 616-4111

Po završetku pregledavanja korisničkog računa, račun je potrebno odjaviti!